# iTECS-9 取扱説明書

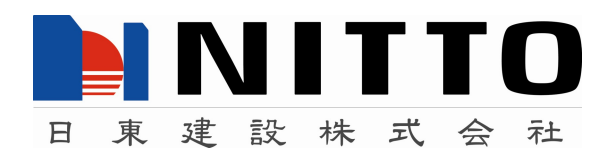

# コンクリート聴診器(iTECS-9) 使用方法

## [システムのインストール]

システムのインストールには、二段階があります.最初に、基本的なドライバソフト(ラ イセンスドライバ)をインストールし、次いで、USB デバイスを PC に取り付けて、CTS-03 デバイス用のドライバをインストールします.先に、先に、CTS-03 デバイスを PC に接続 して、デバイスドライバをインストールすることはできません.

## [基本ドライバのインストール] インストール済みです.

配布 CD-ROM の内容を適当なフォルダーにコピーします. 基本操作では, D ドライブに CD-ROM 中の CTS03 フォルダーをそのままコピーしたものとします.

D:¥CTS03¥FRIVER のフォルダーには、図1のファイルが入っています. Windows XP, Windows VISTA では、このうち「INSTALL.BAT」をクリックして起動します. XP では、 直ちにバッチファイルが起動し、コマンドプロンプトがポッアップします. 終了すると図 2のようにキー入力を要求するプロンプトが表示されます. リターンキーなどを押すと、 コマンドプロンプト画面が閉じます. この段階で、基本ドライバがインストールされたこ とになります. VISTA の場合にはセキュリティの関係から、「続行」に許可を求めるダイア ログがポップアップしますが、いずれも「OK」あるいは「YES」と応答します.

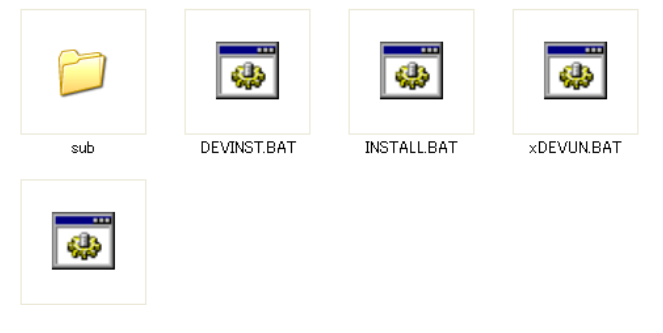

# 図1 D:¥CTS03¥FRIVER の中身

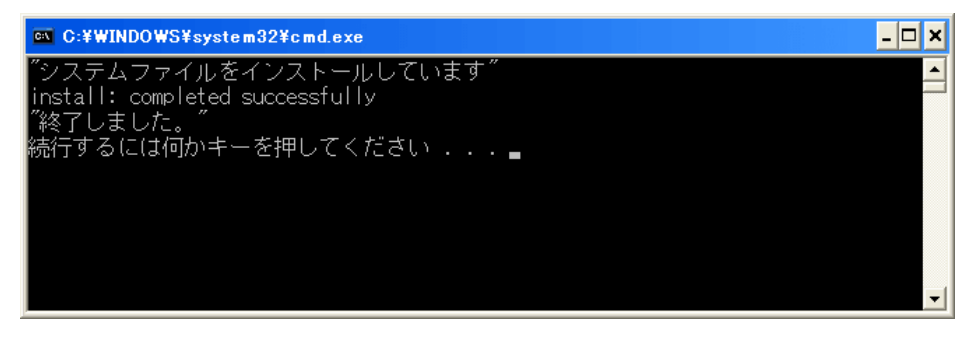

図2 基本ドライバのインストール終了

# [CTS03 用ドライバのインストール]

基本ドライバのインストールが終了した段階で,CTS-03をUSBコネクタに装着しま す.「新しいハードウェアが見つかりました」として,新しいハードウェア検索ウィザード が立ち上がります.

| 新しいハードウェアの検出ウィザード |                                                                                                    |  |
|-------------------|----------------------------------------------------------------------------------------------------|--|
|                   | 新しいハードウェアの検索ウィザードの開始                                                                                                    |  |
|                   | お使いのコンピュータ、ハードウェアのインストール CD または Windows<br>Update の Web サイトを検索して (ユーザーの了解のもとに) 現在のソフトウ<br>ェアおよび更新されたソフトウェアを検索します。<br>プライバシー ポリシーを表示します。 |  |
|                   | ソフトウェア検索のため、Windows Update に接続しますか?                                                                                                    |  |
|                   | <ul> <li>○はい、今回のみ接続します(Y)</li> <li>○はい、今すぐおよびデバイスの接続時には毎回接続します(E)</li> <li>③いいえ、今回は接続しません(T)</li> </ul>                                 |  |
|                   | 続行するには、D欠へ]をクリックしてください。                                                                                                    |  |
|                   | < 戻る(B) 次へ(N) > キャンセル                                                                                                    |  |

図3ハードウェア検索ウィザード

「今回は接続しない」を選択して、「次へ(N)>」をクリックします.

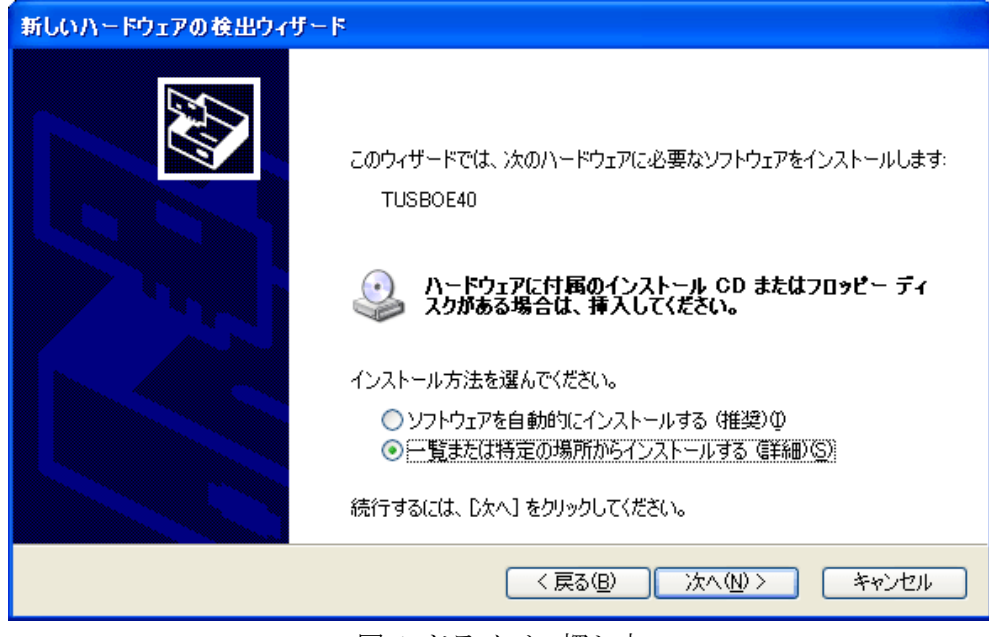

図4 ドライバの探し方

次いで、ドライバを探す方法を選択します.ここでは、「一覧またと特定の場所からイン ストールする」を選びます.

| 新しいハードウェアの検出ウィザード                                                                                                    |
|----------------------------------------------------------------------------------------------------|
| 検索とインストールのオブションを選んでください。                                                                                                    |
| <ul> <li>◇ 次の場所で最適のドライバを検索する(S)<br/>下のチェックボックスを使って、リムーバブルメディアやローカルパスから検索できます。検索された最適のドラ<br/>イバがインストールされます。</li> <li>✓ リムーバブルメディア (フロッピー、CD-ROM など)を検索(M)</li> <li>✓ 次の場所を含める(Q):<br/>G¥CTS-03¥CTS03¥CTS03¥DRIVER¥sub</li> <li>✓ 参照(R)</li> <li>◆ 検索しないで、インストールするドライバを選択する(Q)<br/>一覧からドライバを選択する(z(は、このオブションを選びます。選択されたドライバは、ハードウェアに最適のもの<br/>とは取りません。</li> </ul> |
| < 戻る(B) 次へ(M) > キャンセル                                                                                                    |

図5 ドライバの場所

ドライバの場所を選択するため、「参照(R)」をクリックし、D:¥CTS03¥DRIVER¥sub を 選びます.

| 新しいハードウェアの検出ウィザード |                                                                  |    |  |
|-------------------|------------------------------------------------------------------|----|--|
| <b>ソフトウェアを</b>    | ・<br>・インストールしています。お待ちください                                        | ΨŢ |  |
| œ∎<br>∎           | TUSBOE40                                                         |    |  |
|                   | ۵ ک                                                              |    |  |
|                   | システムの復元ポイントを設定し、将来システムの復元が必要となる場<br>合にそなえて古いファイルのバックアップを作成しています。 |    |  |
|                   | < 戻る(B) 次へ(N) > キャンセル                                            |    |  |

図6 ドライバのインストール

ドライバファイルが見つからない場合には、図7のように、フォルダー位置の指定を要

求するダイアログがポップアップします.「D:¥CTS03¥DRIVER¥sub」を指定します.

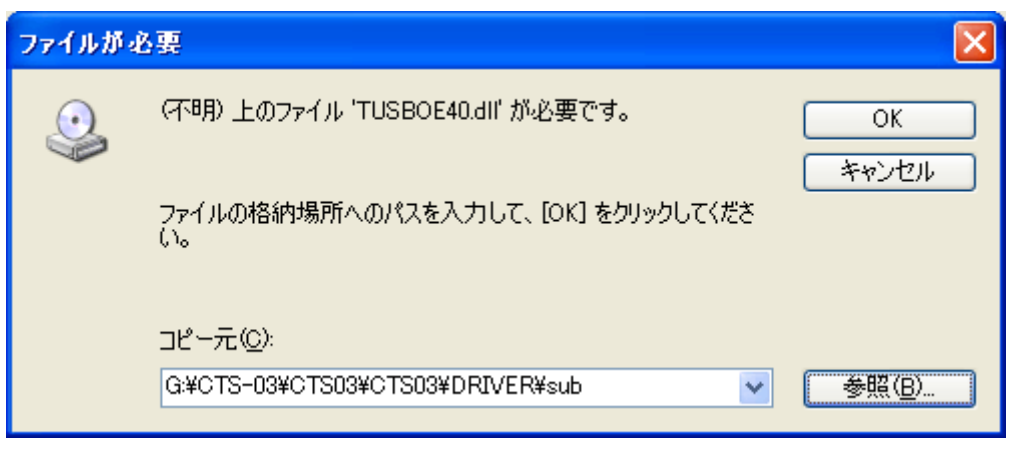

図7 ドライバ(TUSBOEM40.dll)が見つからない場合

| 新しいハードウェアの検出ウィザード |                                                                    |  |  |
|-------------------|--------------------------------------------------------------------|--|--|
|                   | 新しいハードウェアの検索ウィザードの完了<br>次のハードウェアのソフトウェアのインストールが完了しました:<br>TUSBOE40 |  |  |
|                   | [完了] をクリックするとウィザードを閉じます。                                           |  |  |
|                   | く戻る(B) <b>完了</b> キャンセル                                             |  |  |

図8インストール完了

インストールが終了すると、図8のようになります. PC によっては、この段階で新しいデ バイスが使用できるようになりました、とメッセージが出されます. この状態でデバイス が使用可能となり、CTS03のLED が点灯します.

## [iTECS-9の起動]

USB デバイス(CTS-03)をご使用のパソコン(PC)にセットしてください. デバイスが PC に認識されたら,必要なプログラム iTECS9V2.EXE を起動します. USB の接続コネクタ を別の位置にした場合やUSBハブを使用した場合などにデバイスが認識されないことがあ ります. この場合は,デバイスドライバの再設定を行います. ライセンスドライバは,既 にインストールしてあれば再インストールの必要はありません. トラブルが発生した場合 は,メーカまでお問い合わせください.

iTECS9V2.EXE をクリックしてプログラムを起動します.ショートカットを作成して, これをデスクトップに置いておけば,起動がより簡便になります.

| 「コンクリート聴診器                                                                         | - • • • • • • • •                                                                                                    |
|------------------------------------------------------------------------------------|----------------------------------------------------------------------------------------------------|
| 波形表示<br>開始<br>谷端<br>信率<br>正<br>次ペクトル解析<br>速度(m/s)<br>500<br>青<br>精度(mm)<br>10<br>章 | 判定<br>表面劣化<br>表層深離<br>内部欠陥<br>骨材剥離<br>測定<br>別定<br>別定<br>別定<br>及定<br>S.0000<br>日本<br>名文<br>名文<br>名文<br>名文<br>名文<br>名<br>文<br>名<br>名<br>名<br>子<br>名<br>子<br>名<br>子<br>子<br>子<br>子<br>子<br>子 |
| ITECS-9 on CTS03<br>Verion 1.14<br>July 102011<br>NITTO CONSTRUCTION               | 終了                                                                                                    |

#### 図9 iTECS-9の起動時画面

iTECS-9 の場合,起動直後では波形,スペクトルは表示されません.画面左側に波形の表示範囲設定,スペクトル解析時に使用するパラメータを設定するスライダ,入力ボックスがあります.測定ボタンをクリックするか,設定ボタンをクリックして,必要事項の設定を行います.

設定事項は,測定結果のファィルを記録する場所,測定方法,および測定波形からコンク リート状況を評価するためのパラメータです.

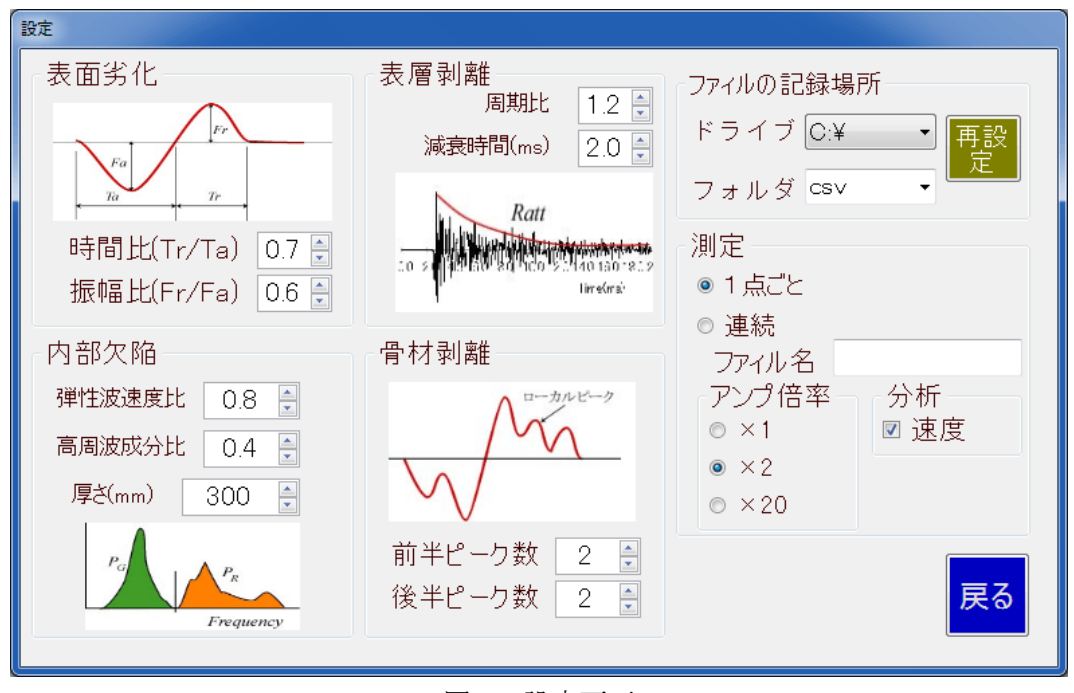

図 10 設定画面

# [表面劣化の設定]

表面劣化の評価は、測定波形の最初の1波で行います.この波形は、CTS-03 での打撃力波 形を微分した形となっています.

| 設定項目 | 標準値 | 説明                                                               |
|------|-----|------------------------------------------------------------------|
| 時間比  | 0.7 | CTS の Index 値の逆数となっています. この値が小さい程,表面                             |
|      |     | が塑性化していることを意味します.1 の場合は完全弾性体です.                                  |
| 振幅比  | 0.6 | コンクリート面が完全弾性体の場合,この値は1となります.この<br>値が小さいほど 表面が劣化していることになります 表層の直下 |
|      |     | に剥離があると、この値は小さくなります.                                             |

# [内部欠陥の設定]

内部欠陥は、コンクリートの厚さや弾性波速度から判断される共振周波数と比較して評価 します.卓越周波数(ピークとなる周波数)から、弾性波速度を推定し、その値が初期画面の 「速度」よりもどの程度遅いかを比較します.また、共振周波数よりも高い周波数成分の 量に応じて、欠陥の有無の判定を行います.内部欠陥が無いと、この値は小さくなります.

| 設定項目 | 標準値 | 説明                               |
|------|-----|----------------------------------|
| 弾性波速 | 0.8 | 見かけの弾性波速度と設定した速度の比率です。0.8 の場合,速度 |
| 度比   |     | が 20% 低下したことになり,大きな欠陥があると想定されます. |
| 高周波成 | 0.4 | 測定点近傍に内部欠陥があると、厚さ方向の多重反射以外に内部欠   |
| 分比   |     | 陥で反射した波動が観測され、周波数が高くなります.        |

#### [表層剥離の設定]

コンクリート表面直下に剥離(亀裂などに起因する)があると, 膜振動状の振動が発生し, 厚さの共振周波数と比較して低い周波数が生成されるとともに, 振動の減衰が小さくなり ます. この現象を応用して, 測定点直下に空隙があるかどうかの判定を行います.

| 設定項目 | 標準値 | 説明                                |
|------|-----|-----------------------------------|
| 周期比  | 1.2 | 測定結果の周波数が「厚さ」の共振周波数の20%減以上になった場   |
|      |     | 合に,剥離を疑います.                       |
| 減衰時間 | 2.0 | 周波数の低下は、剥離と内部欠陥で同様ですが、剥離の場合、振動    |
|      |     | の減衰が小さくなるという特徴があります.この評価のために減衰    |
|      |     | 時間を設定します.減衰時間は、波形のパワー値が 1/2 になるまで |
|      |     | の時間で規定しています.                      |

## [骨材剥離の設定]

これは、凍結融解、水路でのセメント分の流失などによって細骨材が剥離した状態になっているかどうかを検出します.骨材剥離が生じていると、測定波形に高周波数成分が重 畳し、ローカルピークが生成されます.このローカルピークの数が設定値以上になると、 骨材剥離を疑うようしています.

| 設定項目 | 標準値 | 説明                              |
|------|-----|---------------------------------|
| 前半ピー | 2   | 前半に現れるローカルピークの数です. 打撃面に細骨材が露出して |
| ク数   |     | いるかどうかを検知します.                   |
| 後半ピー | 2   | 打撃面直下に微細な空隙,セメント分の流失があるかどうかを検知  |
| ク数   |     | します.                            |

#### [その他の設定]

ファイルの記録場所

ファィルを記録するドライブとフォルダーを指定します.ドライブは,PCに搭載されて いるドライブを自動的に検出します.検出されない場合には,「再設定」ボタンをクリック して再試行します.

#### 測定

測定方法として、1点ごとに測定するか、連続的に測定するかを選択します.ここでは、 原則として、1点ごとに測定することを選んでください.特に連続測定が必要な場合には、 RADAR.exe が用意されています.連続して測定する場合には、ファィルの識別名を設定し ます.なお、ファィル名は、識別名+測定番号として連続的に記録されます. アンプ倍率

測定用アンプの倍率を指定します.2倍,あるいは20倍を選択します.軽く打撃するような場合は20倍を使用します.また,iTECS-6用の高感度センサーを使用する場合には,

1倍か2倍を使用します.

分析は、周波数分析を行う場合に、速度成分を使用するかどうかの設定を行います.速 度にチェックを入れると、測定波形を積分したものを分析対象にする、という設定になり ます.このスイッチは、測定をマイクロホンで行うようなことを考慮したものです.規定 の聴診器用センサーでは、必ず「速度」のチェックを入れてください.

#### [設定値入力に対するユーザ補助]

CTS03 プログラムでは,画面あるいはキーボードが小さいかあるいは無い PC の使用を 考慮し,データ入力が必要なところでは,その部分のラベルをクリックすると,図 11 ある いは図 12 のような文字,数値入力ダイアログがポップアップします.タッチペン式の PC ではペンタッチ,そうでない場合にはマウスボタンによって文字,数値入力が可能です.

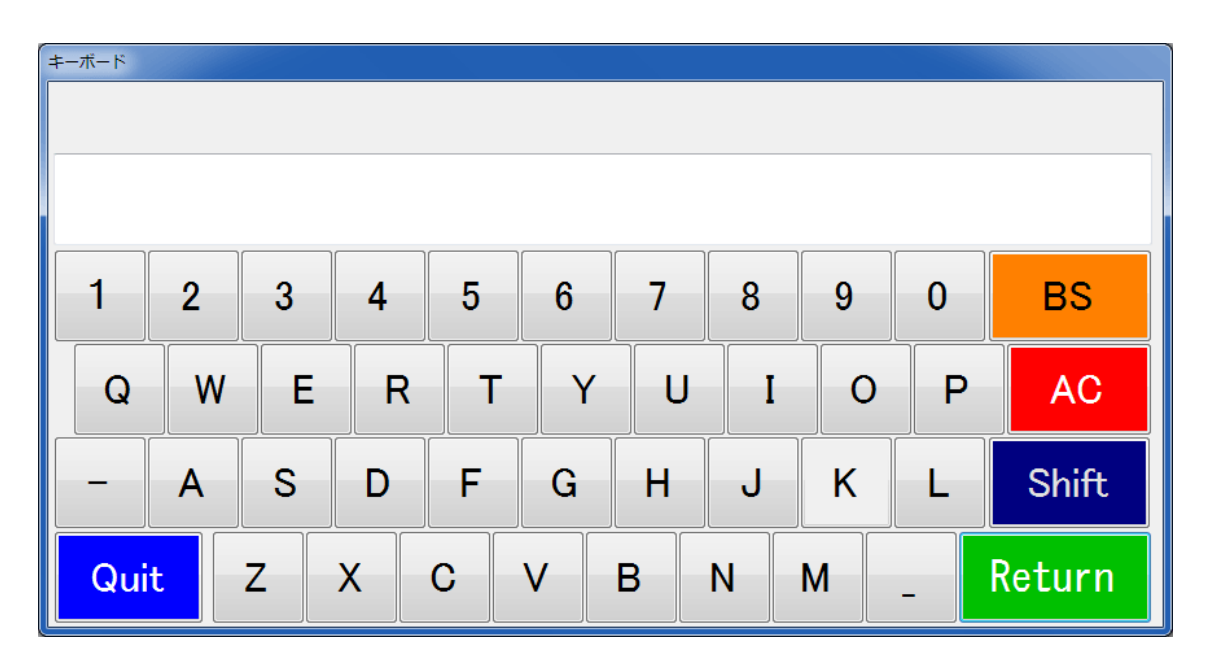

図 11 アルファベット入力補助

| 数値の入力 |   |   |   |   |      |
|-------|---|---|---|---|------|
|       |   |   |   |   | 0    |
|       | 7 | 8 | 9 | + | AC   |
|       | 4 | 5 | 6 | _ | С    |
|       | 1 | 2 | 3 | × | Quit |
|       | 0 | • | = | ÷ | Rtn  |

図 12 数値入力補助

# 測定開始

センサーを所定の位置にセットし、「測定」ボタンをクリックします. センサーの近傍を インパクタで打撃して振動入力します. インパクタは、3種ありますが、コンクリート構造 物の厚さに併せて選択します. 使用するインパクタの目安はつぎの通りです. なお、コン クリート構造物が非常に厚い場合では、市販のセットハンマなどをインパクタとして使用 します.

| 小 | 厚さ 200mm 程度まで |
|---|---------------|
| 中 | 厚さ 400mm 程度まで |
| 大 | 厚さ 600mm 程度   |

測定位置(測定データの ID)は、矢印キーをクリックして移動します. 測定中に移動する こともできます. 測定と同時に波形ファィルが生成されますが、ファィル名は、「Wave-横位置 – 縦位置 \_ 測定番号」となります. なお、波形ファィルの拡張子は、「cts」ですが、 ファィルは、テキスト形式です.

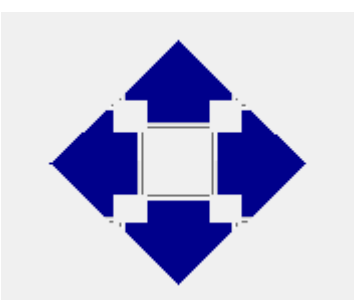

## 打撃によるデータ取得

打撃可能な状態になると、「Measure」ボタンの表示が「Hit」になります.

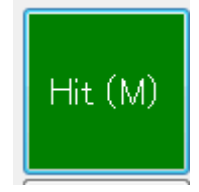

インパクタで打撃すれば、ただちにデータが取得されます.測定結果は、瞬時値と平均 値が画面に表示されます.

# [オーバーロードの注意]

打撃力が極端に強い場合には、「Over Load」と表示され、データとして使用しません. 波形を拡大表示したウインドウには、その前の波形が表示されていますのでご注意ください.オーバーした場合には、図 17 のように波形の頂部がフラットになります.

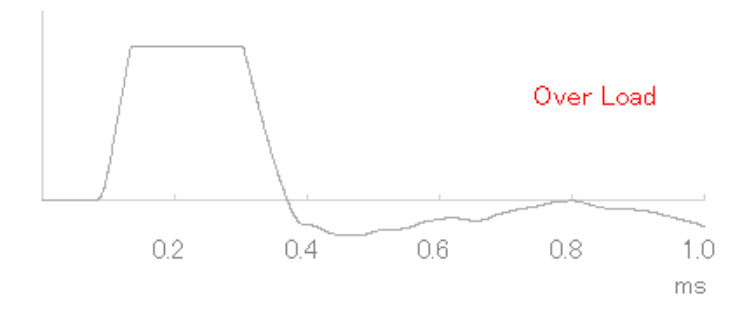

図 17 オーバー(打撃力過大)の場合

「Over Load」と表記されない場合であっても、波形が妥当でない場合は、測定データとしないようにご注意ください.

# [キャンセル]と「削除」

測定した直後では、データをキャンセルすることができます. キャンセルできるのは1

個だけですのでご注意ください.キャンセルするとその位置での測定数が1つ減少します. 平均値は,更新されます.

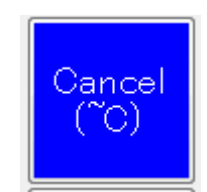

削除をクリックすると、その測定位置の全データが消去されます. 削除ボタンをクリッ クすると図 18 の確認ダイアログが表示されます. 間違って削除を押した場合には、ダイア ログプロンプトに対して「Cancel」をクリックすれば、データを消去しません.

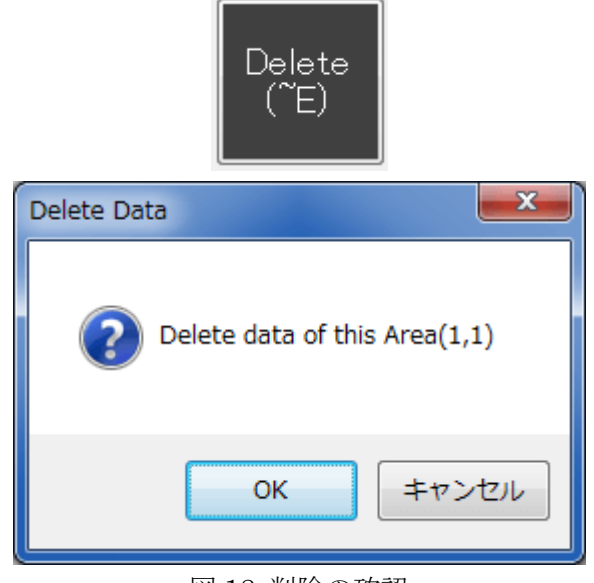

図 18 削除の確認

# 測定終了

終了ボタンをクリックします.間違ってクリックした場合には、ダイアログプロンプト に対して「Cancel」をクリックすれば、終了しません.測定データを一覧表にまとめて出 力する場合には、「はい」、測定結果を出力しない場合には、「いいえ」をクリックします.

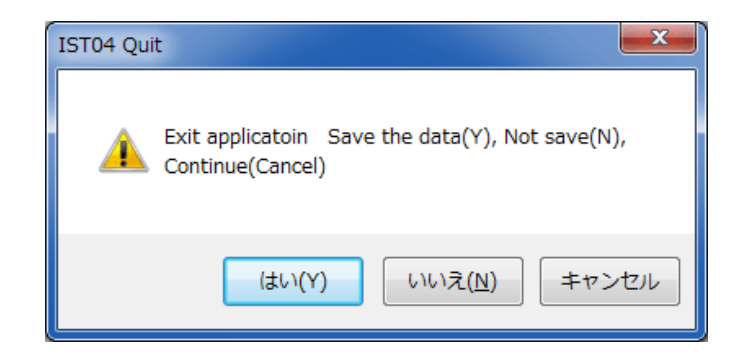

#### 図 19 終了処理

#### USB 通信障害

測定状態では、画面左下のステータス表示に、ハードの設定情報と、測定装置の状態が 表示されます.図 18 の事例は、打撃できる条件となっていること「打撃待ち」、測定状態 のタイムステップ(4)、アンプゲイン(Gain20;20 倍)、プレトリガ長(PreTRG10;10%)、 トリガレベル(L5;5%)を示しています.

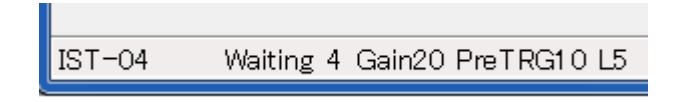

図 20 測定装置の状態と設定内容

USB 通信障害が発生すると、その内容を示すメッセージが表示されます.しかし、メッ セージボックスを消すと、状態がわらなくなりますが、測定は出来ません. 画面の測定ボ タンでは、「打撃待ち」になっているものの、ステータスで「打撃待ち」となっていない場 合には、USB の通信障害が生じて、その状態が回復していないことを意味しています. 打 撃しても波形が表示されない場合には、通信障害が考えられますので、必ずステータス情 報を調べてください.なお、通信障害は、PC が一旦スリープモードになった場合などで発 生します.

#### iTECS-9 SONAR 説明書

#### [iTECS-9 SONAR の起動]

USB デバイス(CTS-03)をご使用のパソコン(PC)にセットしてください. デバイスが PC に認識されたら,必要なプログラム SONAR.EXE を起動します. USB の接続コネクタを 別の位置にした場合やUSBハブを使用した場合などにデバイスが認識されないことがあり ます. この場合は,デバイスドライバの再設定を行います. ライセンスドライバは,既に インストールしてあれば再インストールの必要はありません. トラブルが発生した場合は, メーカまでお問い合わせください.

SONAR.EXE をクリックしてプログラムを起動します.ショートカットを作成して,こ れをデスクトップに置いておけば,起動がより簡便になります.

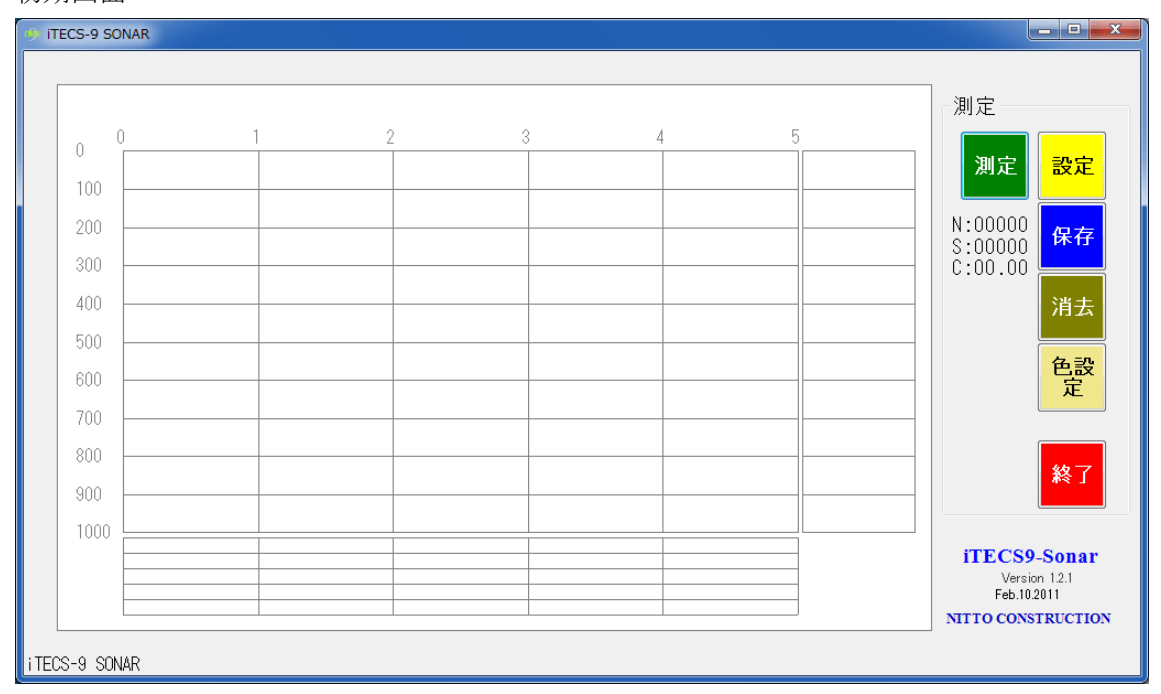

初期画面

図 1 iTECS-9 SONAR の初期画面

## [SONAR の設定]

SONAR では、どのような測定を行うかを決定します.サイト名は、測定した波形データを 保存するフォルダーを意味します.フォルダー名を測定プロジェクトの名称として使用し ます.測定線、測定予定距離、測定間隔などを設定します.この測定方法では、基本的に は左側から右側に測定間隔一定で、測定予定距離の長さを測定する、という前提条件があ ります.つまり、測定距離を測定間隔で除して、測定すべき測定点数をあらかじめ設定し ています.例えば,測定予定距離 5m を 50mm 間隔で測定すると 1~100 個の波形データ が測定されることになります.掃引方向が左からの場合には,測定点番号は,測定の度に 1つだけ増加します.右から測定の場合には,最大値の 100 番から始まり,測定ごとに一 つずつ番号が小さくなります.なお,番号0は測定しませんので,注意してください. 測定開始位置は,指定した測定線番号の測定ラインで,実際に測定を開始する左側からの 位置(オフセット)を指定します.この値を指定してもしなくても測定に影響はありませんが, 後でデータ整理するときに,どの位置での測定したデータかどうかを判断する情報になり ます.縦方向の距離は,測定領域の左上を原点としたとき,縦方向の位置が原点からどれ くらい下になっているかを設定します.設定しなくとも測定に影響はありません.ただ, 後で解析する場合の位置を確認する情報になります.

分析パラメータは、スペクトル解析に必要な情報です.弾性波速度、分析深さ(最大値)および分析精度です.

スペクトル解析の周波数から, iTECS の特徴である「厚さ, 距離」に換算するために,

 $D = \frac{V_P}{2f}$ 

としています. ここで, Vp は弾性波速度, f は周波数です. iTECS では, 分析深さを 50mm から最大分析深さまで分析精度間隔で, 周波数を計算し, その周波数のスペクトルパワー を分析する, という方法を採用しています.

| 設定                        |                                   |
|---------------------------|-----------------------------------|
| プロジェクト                    | 分析パラメータ                           |
| サイト名 D.¥000 参             | 弾性波速度 <b>4000</b> € m/s           |
| 測定線番号 1 🗦                 | 分析深さ 1000 🗐 mm                    |
| 測定予定距離 🛛 5 🌻 <sup>m</sup> | <sup>™</sup> 分析精度 <b>1.0  m</b> m |
| 測定開始位置 🛛 🏮 🗂              | 1                                 |
| 縦方向の距離 1.0 🗐 ท            | アンプ倍率設定                           |
| 測定間隔 50.0                 | ım                                |
| 掃引方向<br>● 左から→ ○ 右から      | 戻る                                |

図2 基本事項の設定

SONAR では、測定結果の画面表示をカラーコンターで行うため、スペクトル強度と色の関係を設定します.スペクトルの最大値は、100になるように基準化されていますので、スペクトルの0から100に対応する値と色との関係を決定します.色は、カラー部分のボタンをクリックすると、カラーチャートが表示されますので、そこで設定します.スペクトルとの関係は、テキストの数値を編集して決定します.通常は、初期状態で使用してください.

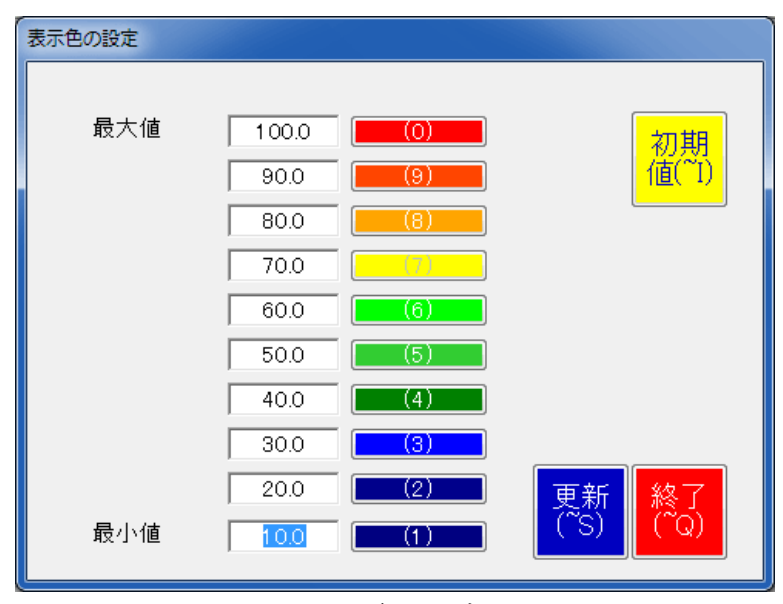

図3色の設定

[測定]

測定ボタンをクリックして測定開始します.センサーを強く,測定面に当てるとそれだけ で反応して波形を取ってしまいますので,測定点の移動では注意してください.想定外の 波形が入った場合には「消去」ボタンをクリックして取り消しします.

[データの保存]

1つの測定線での測定が終了した段階で「保存」ボタンをクリックすると、波形データお よびスペクトルデータを設定したプロジェクトフォルダーに記録します.波形データは、 iTECSの標準書式、スペクトルデータは、CSV形式でエクセルシート用に出力されます.

[終了]

終了ボタンをクリックすると,直ちにアプリケーションを終了します.確認ダイアログは 表示されませんのでご注意ください.